データベースの作成 (Google スプレットシートでの作成)

今回の実習課題は、表計算ソフトウェアを使って取り組みます。

## 1 Google スプレットシートを開く

中央下の「○」をクリック→表示されるメニューの中央部の 「<sup>^</sup>」をクリック→「スプレットシート」をクリック

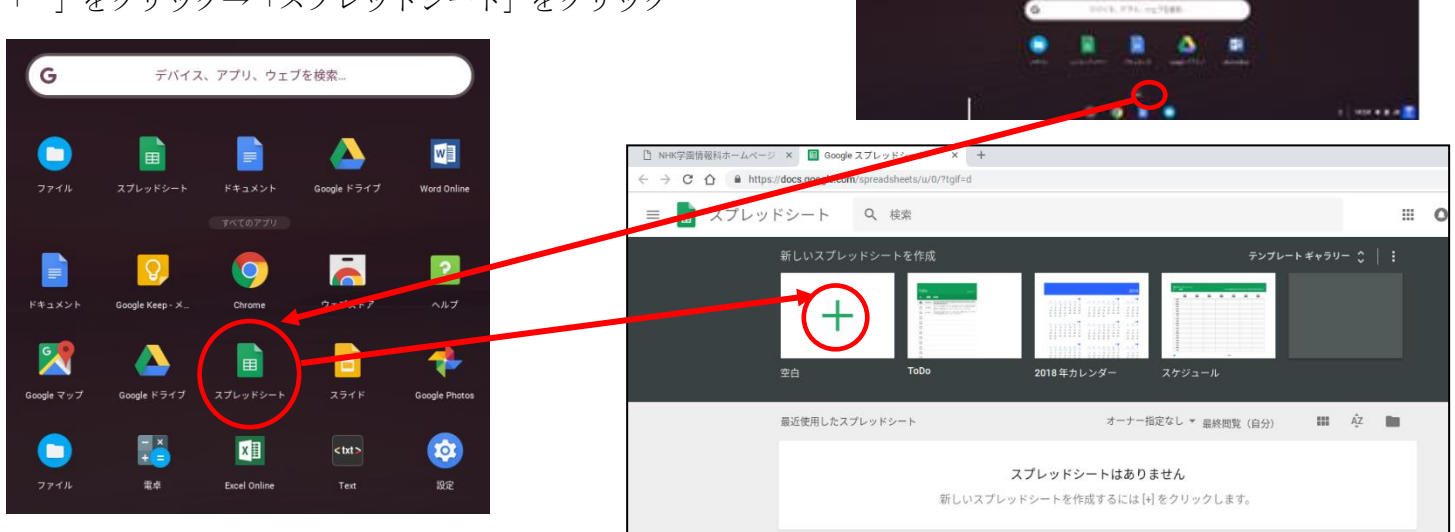

ウィンドウが開いたら「新しいスプレッドシートを作成」の「空白」(「+」マーク)をクリックします。 2 正規化と表の入力

試験結果を正規化すると、下のような人名表、科目表、成績表に分割されます。

(1) 表計算ソフトでは、1つのファイルで複数の表を扱うことが可能で、これを Sheet と呼びます。

Google スプレットシートでは、Sheet がカタカナ表記の「シート」になっています。先の作業で不都合が

あるので、「シート」を右クリックし、「名前を変更」を選び、「Sheet1~3」に変更してください。

(2) 図のように、Sheet1~Sheet3 にデータを入力します。(人名表、科目表は下記の図の順番で入力する)

Sheet1 (人名表)

Sheet3 (成績表)

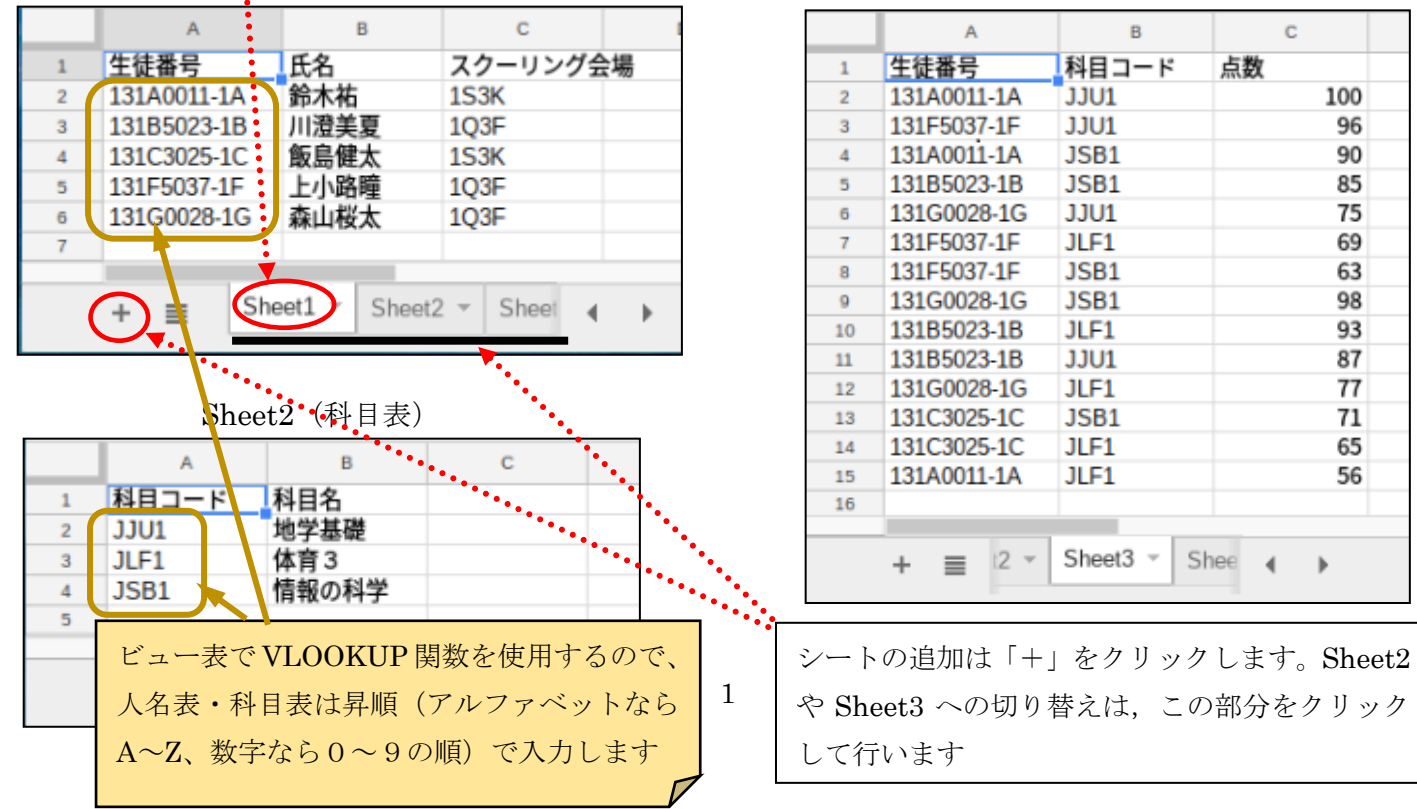

(1) まず, 成績表を入力した Sheet3 のコピーを作成します。Sheet3 を右クリックして「コピーを作成」を選んで ください。Sheet3の内容が入力された新しいシートSheet3のコピーが現れます。

| 13 |         |               |              |  |
|----|---------|---------------|--------------|--|
| 14 |         |               | 肖川B会         |  |
| 15 |         |               |              |  |
| 16 |         |               | コピーを作成       |  |
| 17 |         |               | 別のワークブックにコピー |  |
| 18 |         |               | 名前を変更        |  |
| 19 |         |               |              |  |
| 20 |         |               | CLEX         |  |
| 21 |         |               | シートを保護       |  |
| 22 |         |               | シートを非表示      |  |
| 23 |         |               | コメントを表示      |  |
| 24 |         |               |              |  |
| 25 |         |               | 右に移動         |  |
| 28 |         |               | 七に移動         |  |
|    | <       |               | 2±1C1980     |  |
|    | + ≣ She | eet1 👻 Sheet2 | Sheet3       |  |
|    |         |               |              |  |

(2) Sheet3 のコピーを右クリックし、「名前を変更」を選び、Sheet4 に変更します。

① 結合(成績表に人名表・科目表のデータを追加する)

(1) D2 セルをクリックし,数式入力ボックスに「=VLOOKUP(A2;<u>Sheet1!\$A\$2:\$C\$6;2</u>)」と入力し Enter キーを押します(「鈴木祐」と表示されれば成功です)

| -  | 9 ('14 | 印八阳」これ八      |           | J C 9 Jo |     | $\rightarrow$        |
|----|--------|--------------|-----------|----------|-----|----------------------|
|    | fx     | =VLOOKUP(A2, |           |          |     |                      |
|    |        | A            | В         | С        | D   | A2 に入力されてい           |
|    | 1      | 生徒番号         | 科目コード     | 点数       | 氏名  | るデータを Sheet1         |
|    | 2      | 131A0011-1A  | JJU1      | 100      | 鈴木祐 |                      |
|    | 3      | 131F5037-1F  | JJU1      | 96       | Ī   | 0) A2 ~ 00 00 中 00 弗 |
|    | 4      | 131A0011-1A  | JSB1      | 90       |     | 2列(B列)に入力            |
|    |        |              | されていスデータを |          |     |                      |
| ~, | D3 %   | いら D15 まで~   | ベーストしてく   | くたさい。    |     | CALCUS/ 22           |
| Ŧ. | 幺を結    | 合することが       | できました     |          |     | 表示する                 |

(2) このセルをコピー これで、成績表に氏名を結合することができました。

|    | A           | в     | С   | D    |  |
|----|-------------|-------|-----|------|--|
| 1  | 生徒番号        | 科目コード | 点数  | 氏名   |  |
| 2  | 131A0011-1A | JJU1  | 100 | 鈴木祐  |  |
| 3  | 131F5037-1F | JJU1  | 96  | 上小路瞳 |  |
| 4  | 131A0011-1A | JSB1  | 90  | 鈴木祐  |  |
| 5  | 131B5023-1B | JSB1  | 85  | 川澄美夏 |  |
| 6  | 131G0028-1G | JJU1  | 75  | 森山桜太 |  |
| 7  | 131F5037-1F | JLF1  | 69  | 上小路瞳 |  |
| 8  | 131F5037-1F | JSB1  | 63  | 上小路瞳 |  |
| 9  | 131G0028-1G | JSB1  | 98  | 森山桜太 |  |
| 10 | 131B5023-1B | JLF1  | 93  | 川澄美夏 |  |
| 11 | 131B5023-1B | JJU1  | 87  | 川澄美夏 |  |
| 12 | 131G0028-1G | JLF1  | 77  | 森山桜太 |  |
| 13 | 131C3025-1C | JSB1  | 71  | 飯島健太 |  |
| 14 | 131C3025-1C | JLF1  | 65  | 飯島健太 |  |
| 15 | 131A0011-1A | JLF1  | 56  | 鈴木祐  |  |
| 16 |             |       |     |      |  |
| 17 |             |       |     |      |  |
| 10 |             |       |     |      |  |

続けて,スクーリング会場と科目名を結合します。

(3) E2 セルに「=VLOOKUP(A2;Sheet1!\$A\$2:\$C\$6;3)」と入力し、E3 ~ E15 セルにコピー&ペーストします。

(4) F2 セルには「=VLOOKUP(B2;Sheet2!\$A\$2:\$B\$4;2)」と入力し、F3 ~ F15 セルにコピー&ペーストします。 (5) 最後に見出しとして、D1:「氏名」E1:「スクーリング会場」F1:「科目名」と入力します。

|    | A           | в            | С         | D        | E                                     | F     | G |
|----|-------------|--------------|-----------|----------|---------------------------------------|-------|---|
| 1  | 生徒番号 🔻      | 科目コード 〒      | 点数 👻      | 氏名 👻     | スクーリング会場 🖃                            | 科目名 👻 |   |
| 2  | 131A0011-1A | JJU1         | 100       | 鈴木祐      | 1S3K                                  | 地学基礎  |   |
| 3  | 131F5037-1F | JJU1         | 96        | 上小路瞳     | 1Q3F                                  | 地学基礎  |   |
| 4  | 131A0011-1A | JSB1         | 90        | 鈴木祐      | 1S3K                                  | 情報の科学 |   |
| 5  | 131B5023-1B | JSB1         | 85        | 川澄美夏     | 1Q3F                                  | 情報の科学 |   |
| 6  | 131G0028-1G | JJU1         | 75        | 森山桜太     | 1Q3F                                  | 地学基礎  |   |
| 7  | 131F5037-1F | JLF1         | 69        | 上小路瞳     | 1Q3F                                  | 体育3   |   |
| 8  | 131F5037-1F | JSB1         | 63        | 上小路瞳     | 103F                                  | 情報の科学 |   |
| 9  | 131G0028-1G | JSB1         | 98        | 森山桜太     | 103F                                  | 情報の科学 |   |
| 10 | 131B5023-1B | JLF1         | 93        | 川澄美夏     | 1Q3F                                  | 体育3   |   |
| 11 | 131B5023-1B | JJU1         | 87        | 川澄美夏     | 103F                                  | 地学基礎  |   |
| 12 | 131G0028-1G | JLF1         | 77        | 森山桜太     | 103F                                  | 体育3   |   |
| 13 | 131C3025-1C | JSB1         | 71        | 飯島健太     | 153K                                  | 情報の科学 |   |
| 14 | 131C3025-1C | JLF1         | 65        | 飯島健太     | 1\$3K                                 | 体育3   |   |
| 15 | 131A0011-1A | JLF1         | 56        | 鈴木祐      | 1S3K                                  | 体育3   |   |
| 16 |             |              |           |          |                                       |       |   |
| 17 |             |              |           |          |                                       |       |   |
| 18 |             |              |           |          |                                       |       |   |
| 19 |             |              |           |          |                                       |       |   |
| 20 |             |              |           |          |                                       |       |   |
| 21 |             |              |           |          |                                       |       |   |
| 22 |             |              |           |          |                                       |       |   |
| 24 |             |              |           |          |                                       |       |   |
| 25 |             |              |           |          |                                       |       |   |
| 26 |             |              |           |          |                                       |       |   |
| 27 |             |              |           |          |                                       |       |   |
| 28 |             |              |           |          |                                       |       |   |
| 29 |             |              |           |          |                                       |       |   |
| 30 |             |              |           |          |                                       |       |   |
| 31 |             |              |           |          |                                       |       |   |
|    |             |              | Charles - |          | Cheetd -                              |       |   |
|    | + = She     | ett 🔹 Sheet2 | Sheet3 *  | Sheet301 | —  —  —  —  —  —  —  —  —  —  —  —  — |       |   |

② 選択(フィルタ機能を使ってスクーリング会場と科目を絞り込む)

1

2

3

4

5

(1) 絞り込みたい範囲を選択します。メニューの「データ」→「フィルタ」をクリックすると、絞り込みができ るようになります。

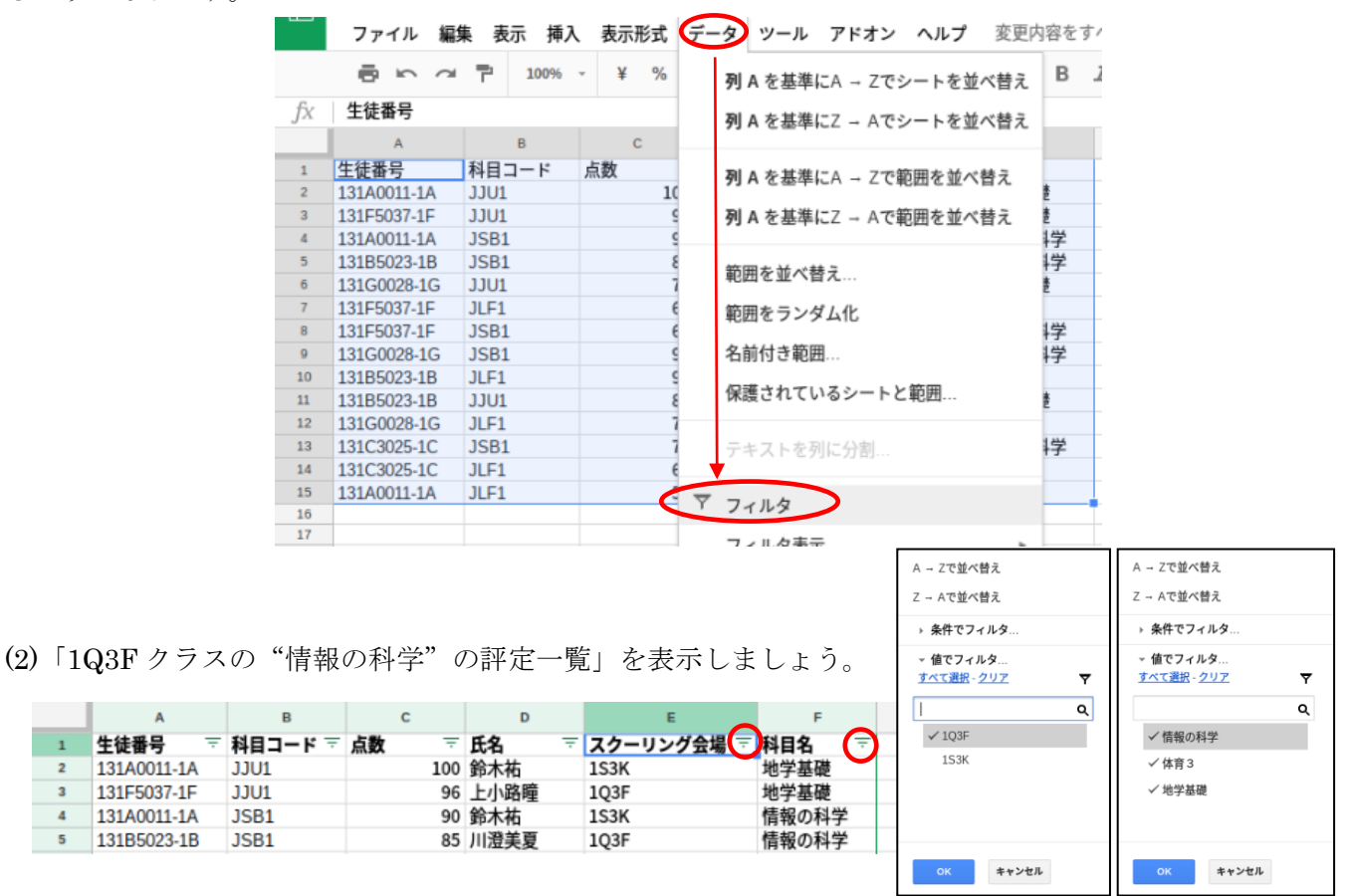

③ 射影(氏名と点数を取り出す)

(1) 列番号Aを右クリックし、「列を非表示」を選択する。 同様に、列B, E, Fも「表示しない」を選択する。

点数と氏名が表示されたビュー表が完成!

|    | •  | с |    | D    | • |
|----|----|---|----|------|---|
| 1  | 点数 |   | Ŧ  | 氏名   | ÷ |
| 5  |    |   | 85 | 川澄美夏 |   |
| 8  |    |   | 63 | 上小路瞳 |   |
| 9  |    |   | 98 | 森山桜太 |   |
| 16 |    |   |    |      |   |

|     | A (         | В                             | С      |
|-----|-------------|-------------------------------|--------|
| 1   | 生徒番号        | im in The in                  |        |
| 5   | 131B5023-1B | 切り取り                          |        |
| 8   | 131F5037-1F | 74-                           |        |
| 9   | 131G0028-1G |                               |        |
| 16  |             | 彫り付け                          |        |
| 17  |             | NEL 2 1 3 1 2                 |        |
| 18  |             | 特殊貼り付け                        |        |
| 19  |             | 197-14 - 1917                 |        |
| 20  |             | Charles and the second second |        |
| 21  |             | 1列を左に挿入                       |        |
| 22  |             |                               |        |
| 23  |             | 1 列を右に挿入                      |        |
| 24  |             | This ship                     |        |
| 25  |             | 列を削除                          |        |
| 26  |             | 利ちカロ                          |        |
| 27  |             | 列をクリ、                         |        |
| 28  | · · · ·     | 周本非志示                         |        |
| 29  | -           | 7月127月327小                    |        |
| 30  |             | 列のサイブを変                       | m      |
| 1   |             | MOT INCS                      | £      |
| 32  |             |                               |        |
| 33  |             | A - Zでシート                     | を並べ替え  |
| 34  |             |                               |        |
| 35  |             | Z - Aでシート                     | を並べ替え  |
| 30  |             |                               |        |
| 37  | -           | 範囲をランダム                       | 化      |
| 88  | -           |                               |        |
| 39  |             | ニの筋囲へのい                       | いたた取得  |
| \$0 |             | この範囲へのリ                       | ノフを収得  |
| 1   | -           | を前付き筋囲を                       | 中美     |
| 42  |             | 日町町で耙団化                       | AC 882 |
| 13  |             | 範囲を促進                         |        |

4 保存

保存をするときには次のようにファイルの種類を選択し,拡張子を「.xls」にして保存しましょう。 「ファイル」→「形式を指定してダウンロード」→ 「Microsoft Excel (.xlsx)」を選択 ファイル名を「生徒番号」にし、「保存」ボタンを押す。

(自動的にダウンロードが開始される場合もあります。手順が違う場合は、教員に確認しましょう。)

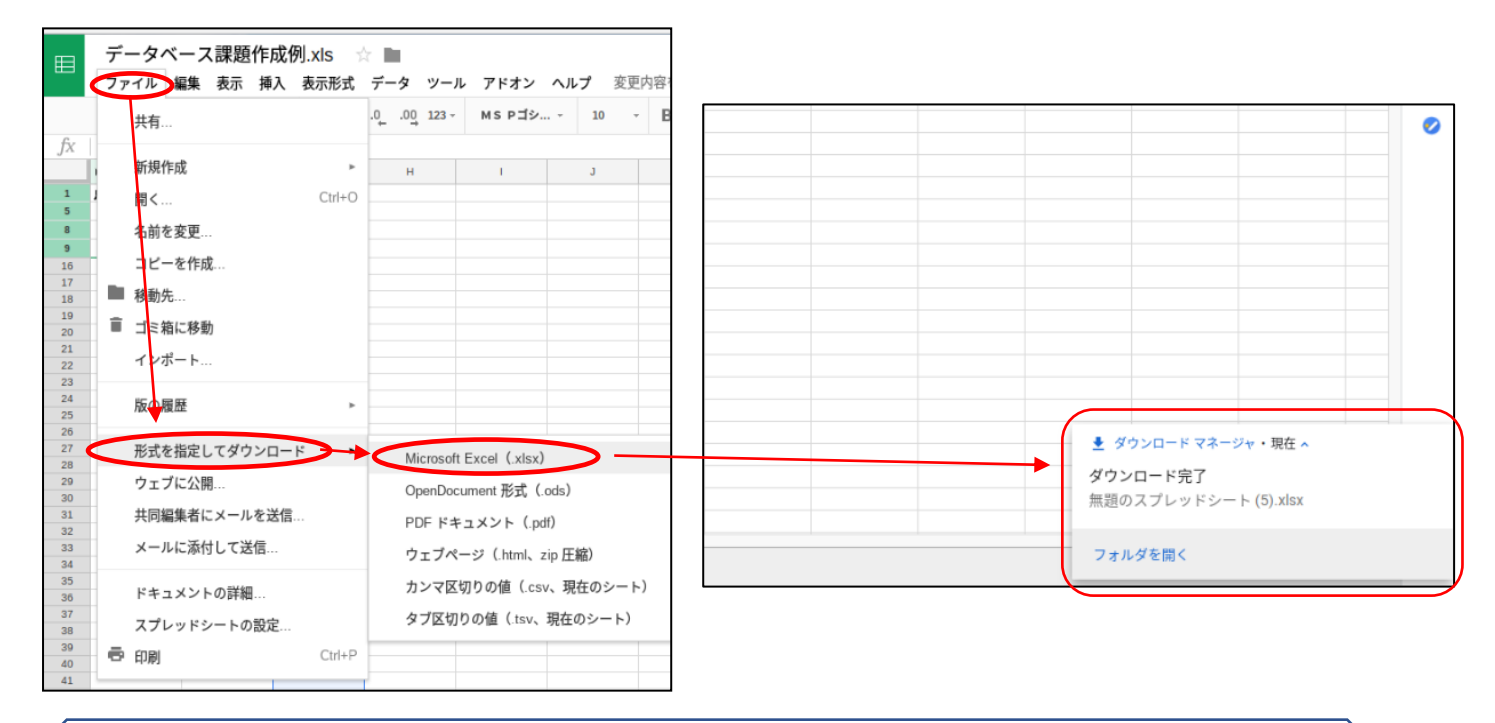

- 表計算ソフトについて -

シート:表計算ソフトでは、1つのファイルで複数の表を扱うことが可能で、これをシート(Sheet)と呼びます。

セ ル:表のそれぞれのマスをセルといいます。A1 セルとは,第A列(左から1番目)の第1行(上から 1番目)のセルのことです。D2 セルとは第D列(左から4番目)の第2行(上から2番目)のセルのことで す。

~ その他の分からないことはヘルプを参照しましょう ~